# THE ROADS AND TRANSPORT ALLANCE

# Guide for completing and submitting e-forms

The Roads and Transport Alliance Project Team is now offering 'Java-enabled' Adobe Acrobat PDF versions of some forms to allow RRTGs to complete the form electronically and submit it online, without needing to print or complete the form in hardcopy.

Information technology departments often configure the settings on Adobe Acrobat differently from the default to meet their own unique security requirements. To ensure that our forms can be used as intended, these instructions will help you set up a 'Trusted' location to save and access the files on your own local file directory.

### First time use:

- 1. Open Adobe Acrobat Reader. Acrobat Reader is free software and can be downloaded at <a href="https://get.adobe.com/uk/reader/">https://get.adobe.com/uk/reader/</a>
- 2. Click on 'Edit' to reveal the drop-down menu, then click on 'Preferences'.

Note: Your version may appear different in colour.

| J gildo           |              |                                                |                                                    |                                                  |               | Q Search                                 |
|-------------------|--------------|------------------------------------------------|----------------------------------------------------|--------------------------------------------------|---------------|------------------------------------------|
| C Bedo            | Shift+Ctrl+Z |                                                |                                                    |                                                  |               |                                          |
| Cut               | Ctrl+X       | mended tools for you                           |                                                    |                                                  | See All Tools | Completion with some PDCs                |
| Copy              |              |                                                |                                                    | 0                                                |               |                                          |
| Paste             | Ctrl+V       | nment                                          | 🕼 Fill & Sign                                      | ≚ Stamp                                          | L.P.          | device with the Adobe Acrobat Reader app |
| More              | •            | nents with sticky notes, highlights, and more. | Complete forms yourself or send to others to sign. | Add stamps such as "approved" or "draft".        | Onen File     | Get App                                  |
| C Eind            | Ctrl+F       |                                                | Use Now                                            | Use Now                                          | (opennie)     |                                          |
| Advanced Search   | Shift+Ctrl+F |                                                |                                                    |                                                  |               |                                          |
| Search More Tools |              |                                                |                                                    |                                                  |               |                                          |
| Check Speling     | •            |                                                |                                                    |                                                  |               |                                          |
| Protection        | •            |                                                |                                                    |                                                  |               |                                          |
| -                 |              |                                                |                                                    |                                                  |               |                                          |
| Accessibility     | CHUK         | <b></b>                                        |                                                    |                                                  |               |                                          |
|                   |              |                                                |                                                    |                                                  |               |                                          |
|                   |              |                                                |                                                    |                                                  |               |                                          |
|                   |              |                                                | Thora                                              | aron't any recent files                          |               |                                          |
|                   |              |                                                | There                                              | aren tany recent mes.                            |               |                                          |
|                   |              |                                                | Any files you've                                   | viewed or worked with recently will appear here. |               |                                          |
|                   |              |                                                |                                                    |                                                  |               |                                          |
|                   |              |                                                |                                                    |                                                  |               |                                          |
|                   |              |                                                |                                                    |                                                  |               |                                          |
|                   |              |                                                |                                                    |                                                  |               |                                          |
|                   |              |                                                |                                                    |                                                  |               |                                          |
|                   |              |                                                |                                                    |                                                  |               |                                          |
|                   |              |                                                |                                                    |                                                  |               |                                          |
|                   |              |                                                |                                                    |                                                  |               |                                          |
|                   |              |                                                |                                                    |                                                  |               |                                          |

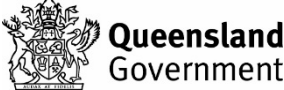

3. The Preferences 'pop-up box' will appear. Click on 'Security (Enhanced)' from the 'Categories' menu on the left-hand side.

| Preferences                                                                                                    |                                                                                                    |                                                                                                    |                                              | ×                         |
|----------------------------------------------------------------------------------------------------|----------------------------------------------------------------------------------------------------|----------------------------------------------------------------------------------------------------|----------------------------------------------|---------------------------|
| Categories:                                                                                                    | Sandbox Protections                                                                                                    |                                                                                                    |                                              |                           |
| Commenting<br>Documents<br>Full Screen<br>General<br>Page Display                                                                                                    | Enable Protected Mode at startup      Protected View         © Off                                                                                                    | Run in AppContainer                                                                                                    | Create Protected Mode log file               | View log                  |
| 3D & Multimedia<br>Accessibility<br>Forms<br>Identity<br>Internet                                                                                                    | Enhanced Security                                                                                                    |                                                                                                    | Cross dor                                    | nain log file <u>View</u> |
| Internet<br>JavaScript<br>Language<br>Measuring (2D)<br>Measuring (3D)<br>Multimedia (legacy)<br>Multimedia (legacy)<br>Multimedia Trust (legacy)<br>Reading<br>Reviewing<br>Search<br>Security (Enhanced) | Privileged Locations If your workflows are negatively impacted by selectively trust files, folders, and hosts to byp Privileged Locations allows you to work secure workflow. Automatically trust documents with valid of Automatically trust sites from my Win OS s | security settings, use Privileged Loc.<br>ass those security setting restriction<br>ely while granting trust to items in y<br>ertification<br>ecurity zones View Windo | ations to<br>is.<br>rour<br>ws Trusted Sites |                           |
| Signatures<br>Spelling<br>Trust Manager<br>Units                                                                                                    | Add File Add Folder Path What is Protected View? What is Enhanced Secu                                                                                                    | Add Host urity? What are Privileged Location                                                                                                    | <u></u>                                      | Remove                    |
|                                                                                                    |                                                                                                    |                                                                                                    | ОК                                           | Cancel                    |

4. Click on the 'Add Folder Path' button.

| ategories:                | Sandbox Protections                            |                                        |                                |                     |
|---------------------------|------------------------------------------------|----------------------------------------|--------------------------------|---------------------|
| Commenting                | Enable Protected Mode at startup               | Run in AppContainer                    | Create Protected Mode log file | View log            |
| Documents                 |                                                |                                        |                                |                     |
| ull Screen                | Protected View   Off                           |                                        |                                |                     |
| ieneral                   | Files from potentially unsa                    | fe locations                           |                                |                     |
| age Display               | ○ All files                                    |                                        |                                |                     |
| D & Multimedia            |                                                |                                        |                                |                     |
| ccessibility              | Enhanced Security                              |                                        |                                |                     |
| orms                      | Enable Enhanced Security                       |                                        | Cross domai                    | n log file View     |
| lentity                   | E chubic childheed secondy                     |                                        |                                | inogine <u>view</u> |
| ternet                    | - Privileged Locations                         |                                        |                                |                     |
| avaScript                 | i milegeu cocations                            |                                        |                                |                     |
| anguage                   | If your workflows are negatively impacted by s | ecurity settings, use Privileged Loc   | ations to                      |                     |
| leasuring (2D)            | Privileged Locations allows you to work secure | iss those security setting restriction | 15.<br>/OUT                    |                     |
| Acasuring (SD)            | workflow.                                      | iy while granting trast to items in y  |                                |                     |
| Aultimedia (legacy)       |                                                |                                        |                                |                     |
| Aultimedia Trust (legacy) | Automatically trust documents with valid co    | ertification                           |                                |                     |
| Reading                   | Automatically trust sites from my Win OS se    | View Windo                             | wer Trusted Sites              |                     |
| Reviewing                 |                                                | view windo                             | ws nusted sites                |                     |
| earch                     |                                                |                                        |                                |                     |
| ecurity                   |                                                |                                        |                                |                     |
| ecurity (Enhanced)        |                                                |                                        |                                |                     |
| lignatures                |                                                |                                        |                                |                     |
| Spelling                  |                                                |                                        |                                |                     |
| Frust Manager             |                                                |                                        |                                |                     |
| Jnits                     |                                                |                                        |                                |                     |
|                           |                                                |                                        |                                |                     |
|                           |                                                |                                        |                                |                     |
|                           |                                                |                                        |                                |                     |
|                           |                                                |                                        |                                |                     |
|                           |                                                |                                        |                                |                     |
|                           | Add File Add Folder Path                       | Add Host                               |                                | Remove              |
|                           |                                                |                                        |                                |                     |
|                           | What is Protected View? What is Enhanced Secu  | rity? What are Privileged Location     | ons?                           |                     |
|                           |                                                |                                        |                                |                     |

5. Use the Folder Path pop-up box to choose a location to create a new folder to save your Forms to, then press 'OK'.

| Categories:                                                                                                    | Sandbox Protections                                                                                                    |                                                                                                    |                            |        |                 |          |
|----------------------------------------------------------------------------------------------------|----------------------------------------------------------------------------------------------------|----------------------------------------------------------------------------------------------------|----------------------------|--------|-----------------|----------|
| Commenting<br>Documents<br>Full Screen<br>General<br>Page Display<br>3D & Multimedia<br>Accessibility<br>Forms<br>Identity<br>Internet<br>JavaScript<br>Language<br>Measuring (2D)<br>Measuring (2D)<br>Measuring (3D)<br>Measuring (Geo)<br>Multimedia (legacy)<br>Multimedia (legacy)<br>Reading<br>Reviewing<br>Search<br>Security<br>Security (Enhanced)<br>Signatures<br>Spelling<br>Trust Manager<br>Units | Enable Protected Mode at startu Protected View      Off         Files from pote         All files      Enhanced Security     Privileged Locations     If your workflows are negatively im     selectively trust files, folders, and h     Privileged Locations allows you to     workflow.     Automatically trust documents     Automatically trust sites from m | Provide For Folder<br>Browse For Folder<br>Browse for Location<br>Browse for Location<br>Desktop<br>Desktop<br>Des | Run in AppContainer ns TMR | Cancel | d Mode log file | View log |
|                                                                                                    | Add File Add Fold                                                                                                    | der Path Ad                                                                                                    | d Host                     |        |                 | Remove   |
|                                                                                                    | What is Protected View? What is Enh                                                                                                    | nanced Security? W                                                                                                    | hat are Privileged Locatio | ons?   |                 |          |
|                                                                                                    |                                                                                                    |                                                                                                    |                            |        | OK              | Cancel   |

6. If the file path is correctly listed in the locations field, press 'OK' to close the box.

| Preferences                                                                                                    |                                                                                                    |                                                                                                    |                                              | ×                         |
|----------------------------------------------------------------------------------------------------|----------------------------------------------------------------------------------------------------|----------------------------------------------------------------------------------------------------|----------------------------------------------|---------------------------|
| Categories:                                                                                                    | Sandbox Protections                                                                                                    |                                                                                                    |                                              |                           |
| Commenting<br>Documents<br>Full Screen<br>General<br>Page Display                                                                                                    | ✓ Enable Protected Mode at startup Protected View ● Off ○ Files from potentially unsa ○ All files                                                                                                    | ☑ Run in AppContainer<br>fe locations                                                                                                    | Create Protected Mode log file               | View log                  |
| Accessibility<br>Forms<br>Identity                                                                                                    | Enhanced Security                                                                                                    |                                                                                                    | Cross do                                     | main log file <u>View</u> |
| Internet<br>JavaScript<br>Language<br>Measuring (2D)<br>Measuring (3D)<br>Multimedia (legacy)<br>Multimedia (legacy)<br>Rutimedia Trust (legacy)<br>Reading<br>Reviewing<br>Search | Privileged Locations If your workflows are negatively impacted by set selectively trust files, folders, and hosts to bypa Privileged Locations allows you to work securel workflow. Automatically trust documents with valid ce Automatically trust sites from my Win OS se c:\users\jsrobin\onedrive - tmr\rta forms | ecurity settings, use Privileged Loc<br>ss those security setting restrictior<br>y while granting trust to items in y<br>stification<br>curity zones View Windo | ations to<br>is.<br>rour<br>ws Trusted Sites |                           |
| Security<br>Security (Enhanced)<br>Signatures<br>Spelling<br>Trust Manager<br>Units                                                                                                | Add File Add Folder Path                                                                                                    | Add Host                                                                                                    | 20152                                        | Remove                    |
|                                                                                                    |                                                                                                    |                                                                                                    | OK                                           | Cancel                    |

### Using an RTA e-form

- 1. Navigate to the <u>RTA website</u> and open the relevant form by clicking on the hyperlink or if opening from an email click the file icon.
- 2. If the 'JavaScript' error warning appears, use the 'Options' button to 'Enable JavaScript.

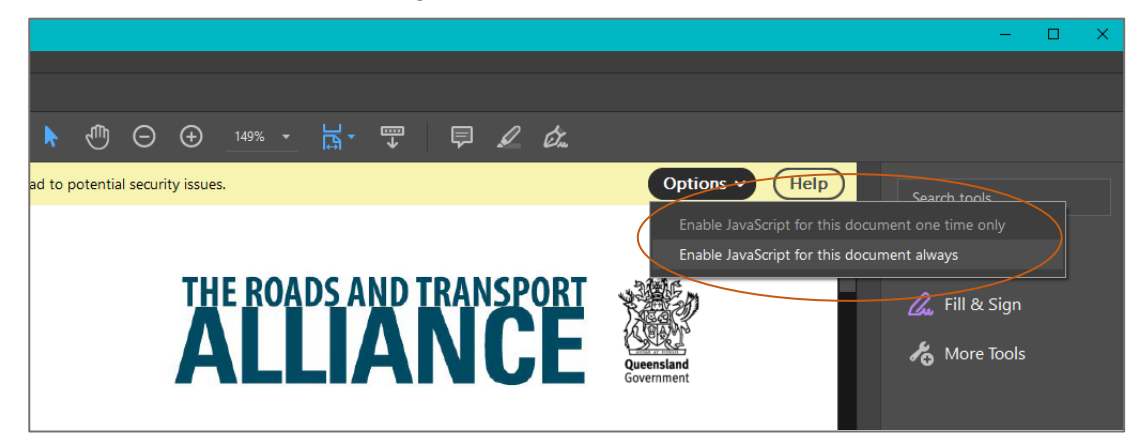

3. The purple 'Submit Button' bar should appear.

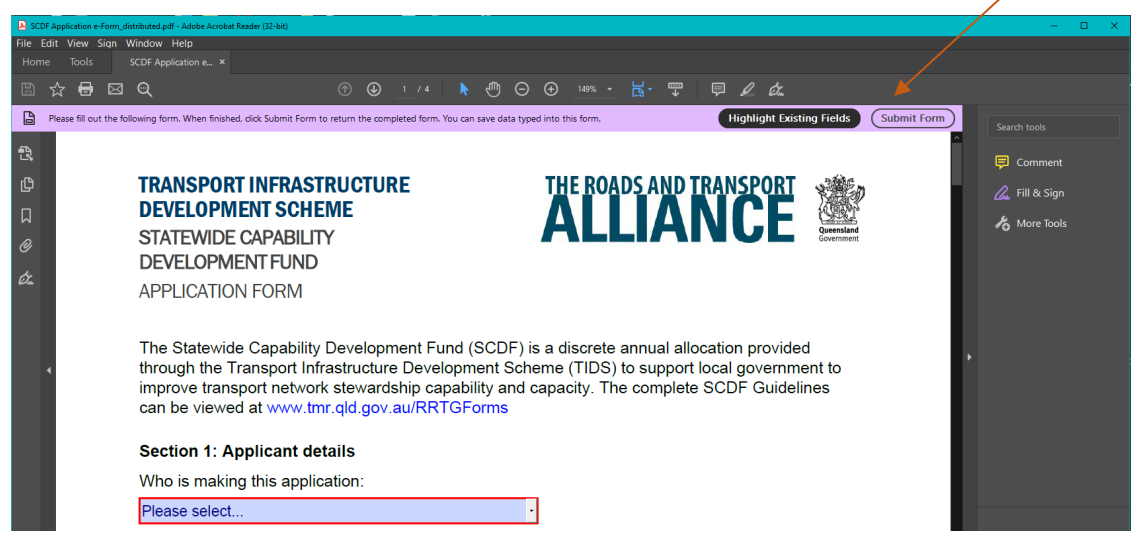

- 4. Save the document to the 'trusted' folder location that you created previously.
- 5. Complete the form, then save it again to ensure your answers are secured.
- 6. Once completed, use the 'Submit Form' button on the purple menu bar to submit the form to the Roads and Transport Alliance Project Team.
- 7. You will be asked to add and/or check your name and email address. Enter this information and then press 'OK'.

8. You will receive an 'outgoing message notification', similar to this:

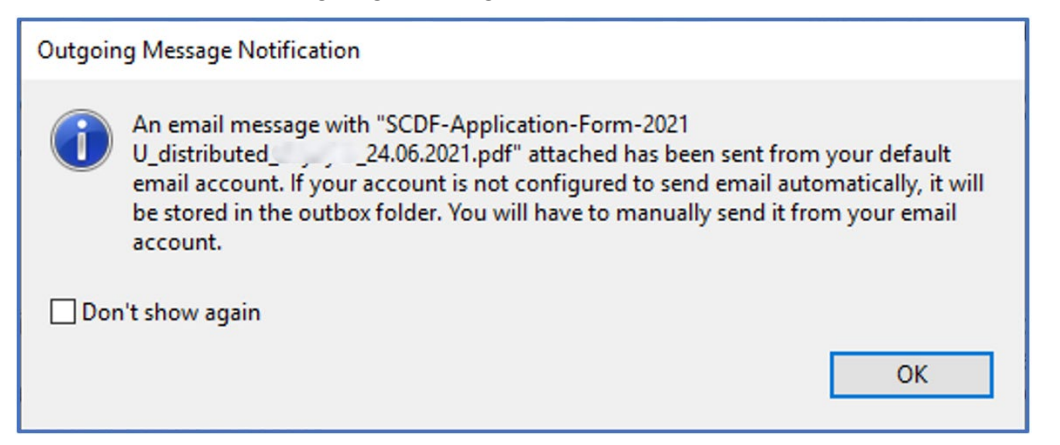

#### Once you see this notification you can presume that your form has been submitted.

Despite the warning offered, almost all email accounts are configured to send automatically. If you want to confirm your form has sent, you can check your 'sent' emails or 'outbox'.

Your sent email will look like this, not like the completed form.

| <b>890↑</b>                                            | ↓ &                                                                                                    |                      | Submitting Comp   | leted Form | - Messag | ge (Plain Te      | xt)                        |                               |               | Æ                             |                    |             | ×        |
|--------------------------------------------------------|----------------------------------------------------------------------------------------------------|----------------------|-------------------|------------|----------|-------------------|----------------------------|-------------------------------|---------------|-------------------------------|--------------------|-------------|----------|
| File Message                                           | Help Acrobat                                                                                                    | Q Tell me wł         | nat you want to o | ob         |          |                   |                            |                               |               |                               |                    |             |          |
| R Delete Archive                                       | Sheeply     Sheeply     Sheeply |                      |                   |            |          | Q<br>Zoom<br>Zoom | Share to<br>Teams<br>Teams | Report<br>Phish<br>PhishAlarm | )<br>Insights | Reply w<br>Meeting<br>FindTin | rith<br>Poll<br>ne | ~           |          |
| Submitting C<br>Johnr<br>To Mai<br>SCDF-Applici<br>1MB | NESPOND                                                                                                    | buted.pdf v<br>file: | 141               |            |          |                   | - 200M                     | C Reply                       | K K Re        | ply All T                     | → Forwai           | rd 21 11:57 | <br>7 AM |

9. If the form fails to submit for any reason, email the form as an attachment to <u>RRTGForms@tmr.qld.gov.au</u>

You may also email the team if you have any questions about completing the form.